## **NAPLAN** — Delivering

Platform guide 22: Pause and resume a test session

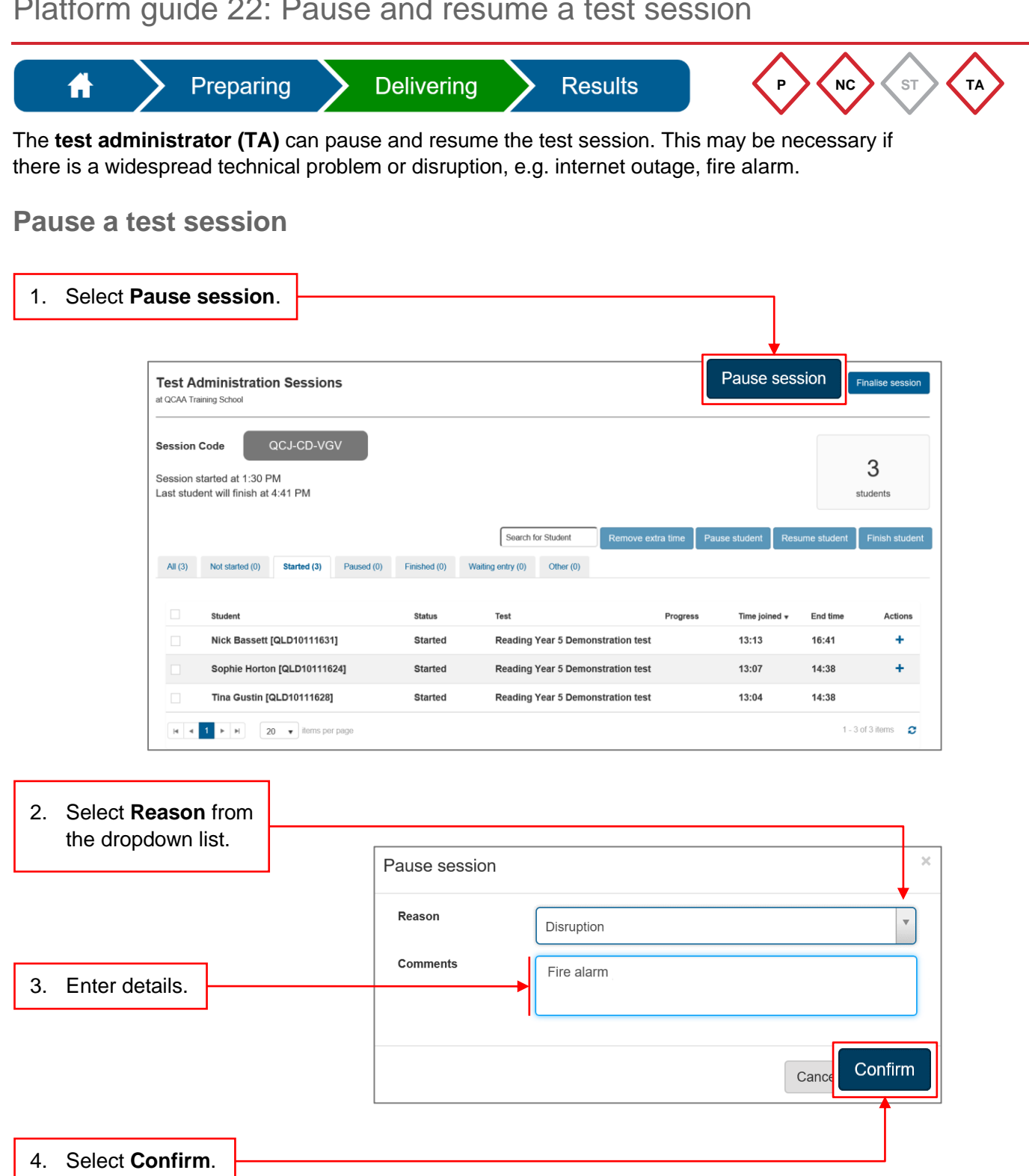

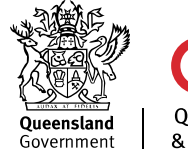

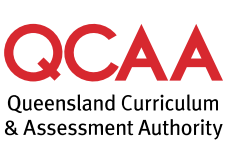

## **Resume a test session**

1.

|                        | e sessior                                               | ۱.          |            |              |                                          |           |               |                  |                  |                                    |  |
|------------------------|---------------------------------------------------------|-------------|------------|--------------|------------------------------------------|-----------|---------------|------------------|------------------|------------------------------------|--|
| Test Ad<br>at QCAA Tre | Test Administration Sessions<br>at QCAA Training School |             |            |              |                                          |           |               |                  | Resume session   |                                    |  |
| Session s              | Code                                                    | acj-cd-vg   | V          |              |                                          |           |               | Search for Stude | stu<br>ent Remov | <b>3</b><br>idents<br>re extra tim |  |
| All (3)                | Not started (0)                                         | Started (0) | Paused (3) | Finished (0) | Waiting entry (0)                        | Other (0) |               |                  |                  |                                    |  |
|                        | Student                                                 |             |            | Status       | Test                                     |           |               | Progress         | Time joined 🔻    | Actions                            |  |
|                        | Nick Bassett [QLD10111631]                              |             |            | Paused       | Reading Year 5 Demonstration test        |           |               |                  | 13:13            | +                                  |  |
|                        | Sophie Horton [QLD10111624]                             |             |            | Paused       | Paused Reading Year 5 Demonstration test |           |               |                  | 13:07            | +                                  |  |
|                        | Sopnie Hortoi                                           |             |            |              |                                          |           | isuation test |                  |                  |                                    |  |

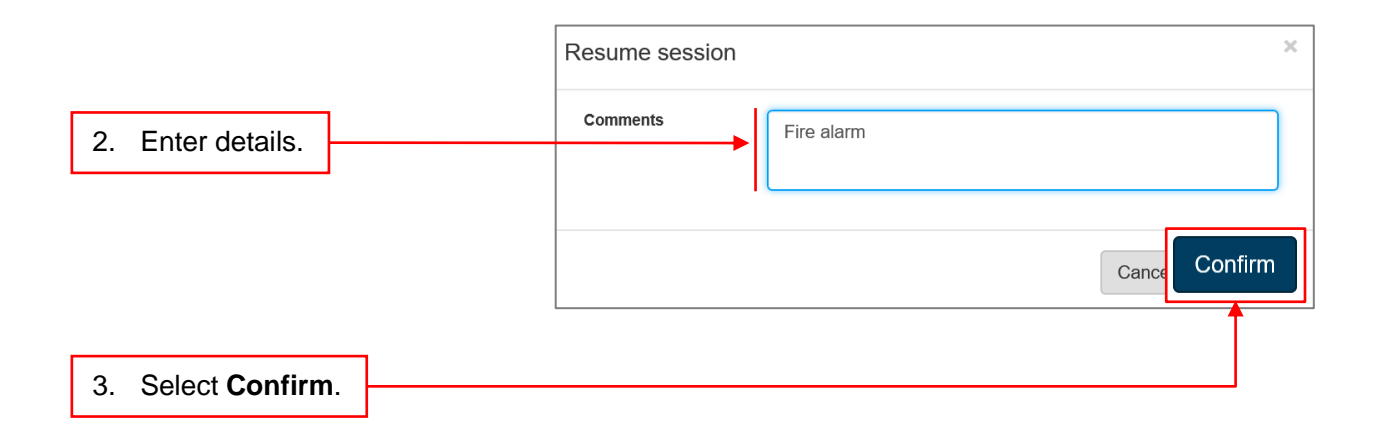

The principal and NAPLAN coordinator can also perform these tasks if necessary.

## More information

If you would like more information, please visit the QCAA website at www.qcaa.qld.edu.au and search for 'NAPLAN'. Alternatively, phone 1300 214 452 or email naplan@qcaa.qld.edu.au.

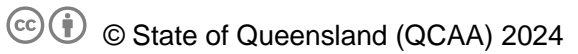

**Licence:** https://creativecommons.org/licenses/by/4.0 | **Copyright notice:** www.qcaa.qld.edu.au/copyright — lists the full terms and conditions, which specify certain exceptions to the licence.

Other copyright material in this publication is listed below.

1. Assessment platform screenshots have been accessed via www.assessform.edu.au and are used with permission of Education Services Australia (ESA).